## SEMEJANZA DE POLÍGONOS CON GEOGEBRA

Deberás responder a las preguntas que se te van planteando en la propia aplicación GeoGebra.

- 1. Observa las tres figuras.
  - (a) ¿En qué se parecen y en qué se diferencian?
  - (b) 2 de ellas son semejantes. ¿Cuáles crees que son, y por qué?
- 2. Para medir los lados de cada polígono, selecciona el icono *Distancia*, y luego haz clic sobre cada lado.

Prueba ahora a calcular la división de los lados correspondientes. ¿Observas alguna relación entre los resultados obtenidos?

¿Cuáles son, entonces, figuras semejantes?

- 3. ¿Cuál es la razón de semejanza de los dos polígonos semejantes?
- 4. Para medir los ángulos, utiliza el icono Ángulo , y haz clic en el medio y medio del polígono. ¿Qué observas en relación a la medida de los ángulos de las dos figuras semejantes? ¿Y con la figura no semejante?
- 5. Fíjate ahora sólo en las 2 figuras semejantes,
  - (a) ¿Cuántas veces mayor crees que es el área del polígono grande? Para comprobarlo selecciona el icono Área  $\stackrel{m^2}{\square}$  y haz clic en cada polígono. ¿Cuál es la relación entre la razón de las áreas y la razón de semejanza?
  - (b) ¿Qué crees que ocurriría si modificamos la razón de semejanza?